# Grunderna i Disgen 2021

DIS Syd, onsdagen den 23 februari 2022

### **DIS och DIS Syd**

#### Vilka är vi (funktionärer)

- Släktforskare
  - Ofta aktiva även i flera andra föreningar
- Aktiva i föreningen
  - o Styrelser, faddrar, utbildare, redaktörer, Disbyt-ombud, utvecklare, IT-ansvariga
- Arbetar ideellt
- Anställda: 1 utvecklare + 2,5 på Kansliet i Linköping

#### **DIS och DIS Syd**

- Föreningen DIS
  - 20.000 medlemmar idag
  - Medlemskap: 190 kr/år
- DIS Syd
  - Regionförening (inom DIS)
  - Drygt 2.700 medlemmar idag
  - Medlemskap: 70 kr/år
- Båda är medlemmar i Sveriges Släktforskarförbund

#### Medlemskap

- Som medlem i DIS och DIS Syd:
  - Köpa Disgen
  - Tillgång till Disbyt och Dispos
  - Fri support
  - o Medlemstidningar Diskulogen och Diskutabelt
  - Regelbundna nyhetsbrev
  - o Inbjudan till medlemsträffar och föredrag
  - Möjlighet att påverka på årsmöten

### **Disgen 2021**

#### Disgen

\_

- Utvecklat av en ideell förening (inga aktieägare)
- Utvecklat för Windows
  - o Programmet skall installeras på din dator
- Dina släktdata (det du registrerar)
  - Sparas på din hårddisk i en egen datamapp
  - Skilt från programmet
    - Ligger inte i en molntjänst
    - Man kan ha flera datamappar

### **Grundfunktioner i Disgen**

- Registrera

0

- Personer, relationer, platser, källor, bilder, dokument
- Komplettera och ändra
- Kontrollera
- Presentera och bevara

### En definition av släktforskning

- Släktforskning är konsten att spåra släktingar och fastställa släktskap med en metod som ger ett resultat som är korrekt och möjligt att verifiera *(Citat ur boken "Släktforskning på riktigt")* 

#### Källor och kvalitet

- Använd säkra eller bästa möjliga källor
- Se till att du forskar på rätt personer
- Var källkritisk värdera historiskt
- Registrera alltid källhänvisningar
- Var noggrann Var nyfiken

#### **Registrera – var tydlig**

- Ange fullständiga och entydiga benämningar
  - På orter, gårdar, källor, personer
    - Inte Åkarp utan Åkarp, Burlöv, Malmöhus län
    - Inte CI:6 utan Burlöv (M) CI:6 (1817-1859) sid 123
- Tänk på den som skall läsa det om flera år

#### **Disgen – Komponenter**

- Disgens olika fönster
- Menyer
- Grundläggande funktionsstöd
  - o Ortsträd, källträd, flaggor, sökfunktioner
- Hjälp och support
- Flexibilitet

### Disgen 2021 - Fönsterhantering

#### Disgen 2021 – Startbild

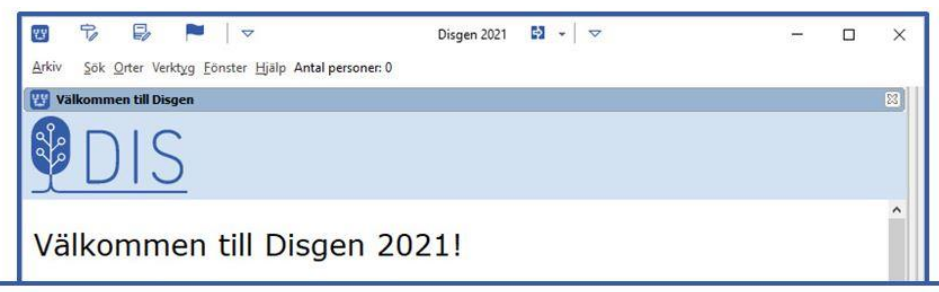

- Klicka här för att skapa din första person
- Läs hur du registrerar din första familj
- Kopiera din släktforskning från en Disgen 8-datamapp (Mer information)
- Importera en GEDCOM-fil (Mer information)

| Aktuell datamapp är Datamapp som är tom.                                    |   |
|-----------------------------------------------------------------------------|---|
| <ul> <li>På webben</li> <li>I Diskulogen</li> </ul>                         |   |
| Har du frågor om programmet? Kontakta din närmaste Disgenfadder! Lista finn | 5 |
| Nyheter i Disgen                                                            |   |

### Disgen 2021 – Modell STD 2

| [1] | Familjeöversikt Per Olsson 1831-1917                                             |                                                                                                    | 🖾 🔛 ( | 1] Personöversikt Per Olsson 1831-19                                                                                                    |
|-----|----------------------------------------------------------------------------------|----------------------------------------------------------------------------------------------------|-------|----------------------------------------------------------------------------------------------------|
|     | Far<br>P<br>Född 1831-0<br>Hemmansägare i<br>Gift 1861-12-31<br>i Fränninge (M). | Mor<br>er Olsson<br>3-11. Död 1917-10-15.<br>Brägnahult 1:2, Långaröd<br>Anna Olsdotter<br>1844-1894 |       | Namn       Lägg till       Utökad       Flaggor         Förnamn: Per       Efternamn: Olsson       STD         Efternamn: Olsson       Kön: Man       Personidentitet: 6         Skapad: 2021-09-22 07:41:40       Ändrad: 2021-09-22 07:46:53       Levnadsbeskrivning för Per Olsson 1831-1917         Född 1831-08-11 i Brägnahult 1:2, Långaröd (M) (Långaröd C       S1).       S1). |
| -   | Ivar* August Persson Född Familje Relation Partner                               | 1881-10-02. Död 1955-02-10.►<br>översikt                                                             |       | <ul> <li>Döpt 1831-08-14 i Långaröd (M) (Långaröd Cl:2 (födda 1821-<br/>Död 1917-10-15 i Brägnahult 1:2, Långaröd (M) (Långaröd FI:<br/>nr 16).</li> <li>(Yrt<br/>Beg</li> <li>Personöversikt<br/>iöda 185<br/>(Extra text) AID: v110227.b279.s274 (1858-1861) 1/6 åbo, AID:<br/>1867) 1/6 åbo, AID: v110229.b386.s378 (1868-1874) 1/6 åbo, A</li> </ul>                                  |

Du byter modell vid den röda pilen \_

#### Disgen 2021 – Modell STD 1

| W             | 7 6 🏲 🔍 🖞 🗓                                     | Disgen 202                                                         | n 🗖                                                   | ₽, ₽ • ₽ •   ▽                   | 77               |              | ×              |
|---------------|-------------------------------------------------|--------------------------------------------------------------------|-------------------------------------------------------|----------------------------------|------------------|--------------|----------------|
| Arkiv         | Sök Orter Verktyg Fönster Hjälp Antal personer: | 7                                                                  |                                                       |                                  |                  |              |                |
| 🕎 (1) F       | amiljeöversikt Per Olsson 1831-1917             |                                                                    |                                                       |                                  |                  | 8            | 0              |
| 0<br>0        |                                                 |                                                                    |                                                       |                                  | ſ                | ST           | D <sub>1</sub> |
| 6             |                                                 |                                                                    |                                                       |                                  | L                | <b>DI</b>    |                |
|               | Far                                             |                                                                    |                                                       | Mor                              |                  |              |                |
| €             |                                                 |                                                                    |                                                       |                                  |                  |              |                |
| ☆-<br>登-      | Fodd 1831-08-11 i                               | Per Ols<br>Brägnahult 1:2, Långaröd (M). [<br>Hemmansägare i Brägr | son<br>)öd 1917-10-15 i Brägn<br>iahult 1:2, Långaröd | ahult 1:2, Långaröd (M)          |                  |              |                |
| * *<br>¥¥     | Gift 1861-12-31<br>i Fränninge (M).             |                                                                    | Anna<br>Född 1844-11-                                 | Olsdotter<br>03. Död 1894-03-08. |                  |              |                |
| ųλ            | Ivar* August Person Född 1881-10-02             | Brägnahult 1:2, Långaröd (M). I                                    | Död 1955-02-10 i Brägn                                | ahult 1:4, Långaröd (M           | ). ►             |              |                |
|               | / /                                             | Familieö                                                           | versikt                                               |                                  |                  |              |                |
| $\leftarrow$  |                                                 | 1 annijeo                                                          | versite                                               |                                  |                  |              |                |
| $\rightarrow$ | Relation                                        | Partner                                                            | Son                                                   | D                                | otter            |              |                |
| [1] FÖ        | Peter on 1831-1917 [1] PÖ Pere n 1831-1917      |                                                                    |                                                       |                                  |                  |              |                |
| Relation      |                                                 |                                                                    |                                                       | C:\Users                         | \tlars\Disgen\Da | itamapp-SF-K | Curs           |

- Med flikar nertill till vänster för Familjeöversikt (FÖ) och Personöversikt (PÖ) Det finns även modeller STD 3, STD 4 och STD 5 -
- -

### Disgen 2021 – Bygga släktträd

| W             | P           | Đ         |                    | <u>@</u>            | Ϋ <b>+</b> | I        | ▽       | Disgen 2021                                           |         | E,    | Ę     | -      | ф -       | •    | $\bigtriangledown$ |        | -       |        | ×       |    |
|---------------|-------------|-----------|--------------------|---------------------|------------|----------|---------|-------------------------------------------------------|---------|-------|-------|--------|-----------|------|--------------------|--------|---------|--------|---------|----|
| <u>A</u> rkiv | <u>S</u> ök | Orter \   | /erktyg <u>F</u> ö | önster <u>H</u> jäl | p Antal    | personer | : 7     |                                                       |         |       |       |        |           |      |                    |        |         |        |         |    |
| 1             | Fami        | ljeöversi | kt Per Ols         | son 1831-           | 1917       |          |         |                                                       |         |       |       |        |           |      |                    |        |         |        | 83      |    |
| <sup>a</sup>  |             |           |                    |                     |            |          |         |                                                       |         |       | Γ     | Т      |           |      | ~~~                |        | 1:      | 1      |         |    |
| 8             |             |           |                    |                     |            |          |         |                                                       |         |       |       | 1      | <b>by</b> | g    | ga                 | 15     | Sla     | IK     | ur      | aa |
| Q             |             |           |                    |                     |            |          |         |                                                       |         |       |       |        |           |      |                    |        | 1       |        |         |    |
|               |             |           |                    | Far                 | - (        |          |         |                                                       |         |       |       |        |           | Mo   | r                  |        |         |        |         |    |
| €             |             |           |                    |                     |            |          |         | _                                                     |         |       |       |        |           |      |                    |        |         |        | -       |    |
| 發-            |             |           |                    | Föde                | d 1831-    | -08-11   | Brägn   | Per Olsson<br>ahult 1:2, Långaröd (M). Död 1917-10-15 | i Brägn | ahult | t 1:2 | 2, Låi | ngar      | öd ( | (M).               |        |         |        |         |    |
| =-            |             |           |                    |                     |            |          |         | Hemmansägare i Brägnahult 1:2, Långa                  | röd     |       |       |        | -         |      |                    |        |         |        |         |    |
| *             |             |           | G                  | Sift 1861           | -12-3      | 1        |         | Fodd 10                                               | Anna    |       | dot   | er     | 4-02      | .09  |                    |        |         |        |         |    |
| Ϋ́Υ           |             |           |                    | riannin             | ge (111)   |          |         | Toda n                                                |         | 05.0  | Jou   | 105    | - 05      | -00  |                    |        |         |        |         |    |
| ŕђ            | Iv          | ar* Aug   | gust Pers          | sson Föd            | d 1881     | -10-02   | i Brägn | ahult 1:2, Långaröd (M). Död 1955-02-10               | i Brägr | nahul | t 1:  | 4, Lå  | ngar      | öd   | (M). Þ             |        |         |        |         |    |
| 国             |             |           |                    |                     |            |          |         |                                                       |         |       |       |        |           |      |                    |        |         |        |         |    |
|               |             |           |                    |                     |            |          | 6       | Familieöversik                                        | +       |       |       |        |           |      |                    |        |         |        |         |    |
| $\leftarrow$  |             |           |                    |                     |            |          |         | rannjeoversn                                          |         |       |       |        |           |      |                    |        |         |        |         |    |
| $\rightarrow$ |             |           | Rel                | ation               |            |          |         | PartnerSon                                            |         |       |       |        |           |      | Dotte              | er     |         | ]      |         |    |
| [1] F         | Ö Per (     | Olsson 18 | 331-1917           | [1] PÔ Per          | Olsson 1   | 831-1917 |         |                                                       |         |       |       |        |           |      |                    |        |         |        |         | 4  |
| Relation      | n           |           |                    |                     |            |          |         |                                                       |         |       |       |        |           | C:\U | sers\tla           | rs\Dis | igen\Da | atamap | p-SF-Ku | rs |

- Vid klick på någon av knapparna öppnas fönstret "Lägg till ny person"

### Disgen 2021 – Rutin för att lägga till ny person

|                                                            | in ny person                                                                                                    |                                                                             |                                                                                                    | - D X                                 |             |  |  |
|------------------------------------------------------------|----------------------------------------------------------------------------------------------------|-----------------------------------------------------------------------------|----------------------------------------------------------------------------------------------------|---------------------------------------|-------------|--|--|
| Lägg                                                       | till ny person                                                                                                    |                                                                             |                                                                                                    |                                       |             |  |  |
| Namn                                                       | Namn                                                                                                    | Tills for a start for a                                                     |                                                                                                    |                                       |             |  |  |
| Född                                                       | Eérasma                                                                                                    | Filitalsnamnet markeras med en asterisk, t ex. Oscar Gustat" Adolf          |                                                                                                    |                                       |             |  |  |
| rouu                                                       | Formatini                                                                                                    |                                                                             |                                                                                                    |                                       |             |  |  |
| Död                                                        | Efternamn:                                                                                                    |                                                                             |                                                                                                    | ~                                     |             |  |  |
|                                                            | Kön                                                                                                    | © <u>k</u><br>© c                                                           | Svinna 🤍 - Ār barnets relation till föräldrarna bi<br>Ja 🔿 Nej<br>Ogefinierat                                                                                          | iologisk?                             |             |  |  |
|                                                            |                                                                                                    |                                                                             |                                                                                                    |                                       |             |  |  |
|                                                            |                                                                                                    |                                                                             | Lägg till en                                                                                                    | ny pers                               | 0           |  |  |
|                                                            | Valda notiser<br>Född, Död                                                                                                    |                                                                             | Lägg till en                                                                                                    | ny pers                               | <b>[</b> ]  |  |  |
| Mõiliga du                                                 | Valda notiser<br>Född, Död<br>bbletter                                                                                                    |                                                                             | Lägg till en                                                                                                    | ny pers                               |             |  |  |
| Möjliga dul<br>PersonID                                    | Valda notiser<br>Född, Död<br>bbletter<br>Namn                                                                                                    | Född                                                                        | Lägg till en                                                                                                    | ny pers                               | <b>50</b> ] |  |  |
| Mõjliga dul<br>PersonID<br>3                               | Valda notiser<br>Född, Död<br>bbletter<br>Namn<br>Anders Göransson                                                                                                    | Född<br>1858-06-12                                                          | Lägg till en         Ändra         Födelseort         Akarp nr 6, Akarp, Burlöv (M)                                                                                    | ny pers                               | 0           |  |  |
| Mõjliga dul<br>P <b>ersonID</b><br>3<br>14                 | Valda notiser<br>Född, Död<br>bbletter<br>Namn<br>Anders Göransson<br>Anders Hans Åke Bramn                                                                                 | Född<br>1858-06-12<br>ert 1952-09-20                                        | Lägg till en         Ändra         Födelseort         Åkarp nr 6, Åkarp, Burlöv (M)         Malmö Sankt Petri (M)                                                      | ny pers                               |             |  |  |
| Möjliga dul<br>P <b>ersonID</b><br>3<br>14<br>25           | Valda notiser<br>Född, Död<br>bbletter<br>Namn<br>Anders Göransson<br>Anders Hans Åke Bramn<br>Anders Hansson                                                               | Född<br>1858-06-12<br>ert 1952-09-20<br>1719-03                             | Lägg till en         Ändra         Födelseort         Åkarp nr 6, Åkarp, Burlöv (M)         Malmö Sankt Petri (M)         Stångby nr 2, Stångby (M)                    | ny pers                               | 0           |  |  |
| Mõjliga dul<br>P <b>ersonID</b><br>3<br>14<br>25<br>36     | Valda notiser<br>Född, Död<br>bbletter<br>Namn<br>Anders Göransson<br>Anders Hans Åke Bramn<br>Anders Hansson<br>Anders Hansson                                             | Född<br>1858-06-12<br>ert 1952-09-20<br>1719-03<br>1736-12-06               | Födelseort         Åkarp nr 6, Åkarp, Burlöv (M)         Malmö Sankt Petri (M)         Stångby nr 2, Stångby (M)         Bökesåkra nr 1, Lyngby (M)                    | Koppla dubblett<br>Antal traffar: 149 |             |  |  |
| Mojiliga dul<br>PersonID<br>3<br>14<br>25<br>36<br>39      | Valda notiser<br>Född, Död<br>bbletter<br>Namn<br>Anders Göransson<br>Anders Hans Åke Bramn<br>Anders Hansson<br>Anders Hansson<br>Göran Anders* Sandvall                   | Född<br>1858-06-12<br>ert 1952-09-20<br>1719-03<br>1736-12-06<br>1967-03-29 | Födelseort         Åkarp nr 6, Åkarp, Burlöv (M)         Malmö Sankt Petri (M)         Stångby nr 2, Stångby (M)         Bökesåkra nr 1, Lyngby (M)         Burlöv (M) | Koppla dubblett<br>Antal traffar: 149 |             |  |  |
| Möjliga dul<br>PersonID<br>3<br>14<br>25<br>36<br>39<br>43 | Valda notiser<br>Född, Död<br>bbletter<br>Namn<br>Anders Göransson<br>Anders Hans Åke Bramn<br>Anders Hansson<br>Anders Hansson<br>Göran Anders* Sandvall<br>Anders Jönsson | Fodd<br>1858-06-12<br>ert 1952-09-20<br>1719-03<br>1736-12-06<br>1967-03-29 | Fødelseort         Åkarp nr 6, Åkarp, Burlöv (M)         Malmö Sankt Petri (M)         Stångby nr 2, Stångby (M)         Bökesåkra nr 1, Lyngby (M)         Burlöv (M) | Koppla dubblett<br>Antal träffar: 149 |             |  |  |

- Listan nertill visar vilka personer som du redan har registrerade med samma uppgifter För att undvika att få dubbletter (t.ex. vid anförluster)

#### Disgen 2021 – Menyer

|                                                                                                    |                                                                             |                                      |                                                              |                                                    |                       | <u></u> |
|----------------------------------------------------------------------------------------------------|-----------------------------------------------------------------------------|--------------------------------------|--------------------------------------------------------------|----------------------------------------------------|-----------------------|---------|
| ₽<br>E                                                                                                    |                                                                             |                                      |                                                              |                                                    | Ма                    | ON TON  |
| 2                                                                                                    |                                                                             |                                      |                                                              |                                                    | wiei                  | nyer    |
|                                                                                                    |                                                                             |                                      |                                                              |                                                    |                       |         |
| 1                                                                                                    | Far                                                                         |                                      |                                                              |                                                    | Mor                   |         |
| â                                                                                                    |                                                                             |                                      |                                                              |                                                    |                       |         |
| 5                                                                                                    | Född 1831-08-11 i Bra                                                       |                                      | ögonkligk                                                    | nahult 1·2 Lång:                                   | aröd (M)              |         |
| 3)                                                                                                    | 1000 1051-00-111 510                                                        | Henrisa                              | ogerkiick "                                                  | ianait 1.2, cange                                  | 100 (IVI).            |         |
|                                                                                                    |                                                                             |                                      |                                                              |                                                    |                       |         |
|                                                                                                    | Gift 1861-12-31                                                             |                                      | Ann                                                          | a Olsdotter                                        |                       |         |
| **<br>                                                                                                    | Gift 1861-12-31<br>i Fränninge (M).                                         |                                      | Ann<br>Född 1844-11                                          | a Olsdotter<br>-03. Död 1894-(                     | 13-08.                |         |
| *<br>Y                                                                                                    | Gift 1861-12-31<br>i Fränninge (M).                                         |                                      | Ann<br>Född 1844-11                                          | a Olsdotter<br>-03. Död 1894-(                     | )3-08.                |         |
| l*<br>ሃ<br>አ<br>Ivar                                                                                                    | Gift 1861-12-31<br>i Fränninge (M).<br>August Persson Född 1881-10-02 i Brä | ignahult 1:2, Långaröd (N            | Ann<br>Född 1844-11<br>4). Död 1955-02-10 i Bräg             | a Olsdotter<br>-03. Död 1894-(<br>nahult 1:4, Lång | 13-08.<br>aröd (M). ► | -       |
| ·····································                                                                                                    | Gift 1861-12-31<br>i Fränninge (M).<br>August Persson Född 1881-10-02 i Brä | ignahult 1:2, Långaröd (N            | Ann<br>Född 1844-11<br>И). Död 1955-02-10 i Bräg             | a Olsdotter<br>-03. Död 1894-(<br>nahult 1:4, Lång | 13-08.<br>aröd (M). ► |         |
| איי איי איי איי איי איי איי איי איי איי                                                                                                    | Gift 1861-12-31<br>i Fränninge (M).<br>August Persson Född 1881-10-02 i Brä | ignahult 1:2, Långaröd (f            | Ann<br>Född 1844-11<br>4). Död 1955-02-10 i Bräg             | a Olsdotter<br>-03. Död 1894-(<br>nahult 1:4, Lång | 13-08.<br>aröd (M). ► |         |
| * Y Ivar                                                                                                    | Gift 1861-12-31<br>i Fränninge (M).<br>August Persson Född 1881-10-02 i Brä | ignahult 1:2, Långaröd ()<br>Familje | Ann<br>Född 1844-11<br>4). Död 1955-02-10 i Bräg<br>Översikt | a Olsdotter<br>-03. Död 1894-(<br>nahult 1:4, Lång | 13-08.<br>aröd (M). ► |         |
| 「<br>い<br>で<br>い<br>ar<br>に<br>し<br>ar<br>し<br>し<br>ar<br>し<br>し<br>ar<br>し<br>し<br>る<br>し<br>し<br>し<br>し<br>し<br>し<br>し<br>し<br>し<br>し<br>し<br>し<br>し | Gift 1861-12-31<br>i Fränninge (M).<br>August Persson Född 1881-10-02 i Brä | ignahult 1:2, Långaröd (f<br>Familje | Ann<br>Född 1844-11<br>4). Död 1955-02-10 i Bräg<br>ÖVERSIKT | a Olsdotter<br>-03. Död 1894-(<br>nahult 1:4, Lång | 13-08.<br>aröd (M). ► |         |

- Funktionerna finns i menyerna:
  - $\circ$  1 = Titelraden
  - 2 = Huvudmenyn (Arkiv, Sök, Orter, Verktyg, Fönster, Hjälp)
  - 3 = Vänstermeny i varje fönster
  - 4 = Högerklick

#### 1) Titelraden – ikoner till vänster

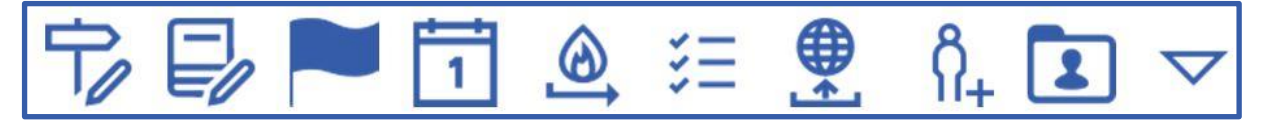

- Redigera orter
- Redigera källor
- Redigera flaggor
- Visa kalendern
- Skapa säkerhetskopia
- Att-göra-listan
- Skapa släktpresentation för webbläsare
- Skapa obesläktad person
- Hantera datamapp

#### 1) Titelraden – ikoner till höger

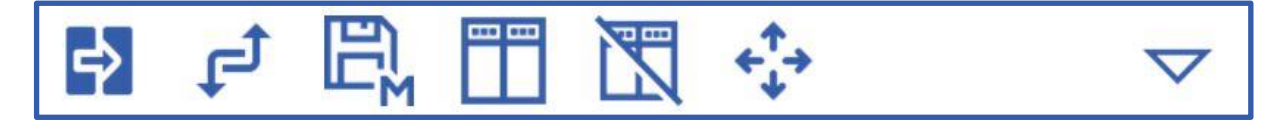

\_

- Byt modell (välj modell)Arrangera enligt modell
- Aktivera/inaktivera dockning
- Drag fria fönster tillsammans med Disgens ram

- Spara modell

\_

### 1) Byt modell (välj modell)

- Alla öppna fönster stängs
- Nya fönster skapas och placeras enligt vald modell
  - Gäller även vid byte till samma modell
    - Tillbaks till modellens sparade utseende
- Går att skapa egna modeller

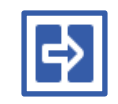

### 2) Huvudmeny

- Funktioner som är generella
  - Oberoende av fönstergrupp eller fönstertyp
  - Arkiv, Sök, Orter, Verktyg, Fönster och Hjälp
- Arkiv-menyn har nytt utseende i 2021
- Grupperat i funktionsgrupper
- Vissa funktioner kan placeras i titelraden för snabbåtkomst

### 2) Huvudmeny – Arkivmenyn

| Atergâ                                                               | Version: 2021                                                                                       | Datamapp: Datamapp-Torgny-NY Innehåller: 5606<br>personer                                                                     |
|----------------------------------------------------------------------|----------------------------------------------------------------------------------------------------|----------------------------------------------------------------------------------------------------|
| ♀ Välj person(Ctrl+Q)                                                | Till hjälpen utanför Disgen                                                                         | Frågor om programmet                                                                                                    |
| 🗧 Visa att-göra-listan (Shift+Ctrl+L)                                | Disgens handledning                                                                                 | Kontakta en Disgenfadder - Lista på                                                                                           |
| Öppna resultatfil                                                    | Fylliga beskrivningar med exempel och guidning<br>genom olika arbetsmoment.                         | Faddrarna är medlemmar som arbetat med<br>Disgen underlång tid. Kontakta den som bor<br>nära dig. Lista finns på webben och i |
| Hjälp påwebben                                                       | Nyheter i Disgen                                                                                    | Frågor om licens                                                                                                    |
| Skapa                                                                | Kolla vad som är förändrati senaste<br>betalutgåvanså duinte missarnya användbara<br>funktioner.    | Många svarfinns på webben. Löser det inte<br>problemet så kontakta en Disgenfadder.                                           |
| Dela släktdata                                                       |                                                                                                    |                                                                                                    |
| Säkerhetskopiering                                                   | Startguide Disgen<br>Startguiderna hjälper dig att komma igång med<br>att registrera dittsläktträd  |                                                                                                    |
| Datamapp                                                             |                                                                                                    |                                                                                                    |
| Arrangera fönster                                                    | DNA-funktioner i Disgen<br>Beskrivningar av DNA-funktionersom är<br>hjälpsamma i din DNA-forskning. |                                                                                                    |
| 🔯 Inställningar för Disgen                                           |                                                                                                    |                                                                                                    |
| X Avsluta Disgen                                                     |                                                                                                    |                                                                                                    |
| <ul> <li>Inställningar för Disgen</li> <li>Avsluta Disgen</li> </ul> |                                                                                                    |                                                                                                    |

- Flikar för de olika funktionsgrupperna finns till vänster

### 3) Vänstermenyerna i de olika fönstren

- Varje Disgen-fönster har nu en egen vänstermeny
  - Till vänster i varje fönster
  - Några nya ikoner i vänstermenyn
    - Navigera = Öppna olika Disgen-fönster
    - Mer = Några fönsterspecifika funktioner
- Snabbmeny (högerklick) har kvar en del funktioner

### **Disgen 2021 - Funktioner**

#### Markera resp. öppna – standard i Disgen

- Markera
  - Klicka en gång
  - Öppna för att ändra
    - o Dubbelklicka eller
    - o Markera och sedan mellanslag

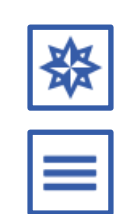

## Personöversikt (PÖ)

| 11           | Personöversikt Göran Andersson 1832-1898                |                                       |                        |                                | -                                          |        | ×  |
|--------------|---------------------------------------------------------|---------------------------------------|------------------------|--------------------------------|--------------------------------------------|--------|----|
| 合            | Namn Lägg till 👻 Utökad 🔺                               | Flaggor                               | Hantera flaggor        | •                              | Föräldrar                                  |        | •  |
| Q            | Förnamn: Göran                                          | Biologiskt verifierad med DNA 🛛 🔵     |                        |                                | [B] Anders Olsson 1794-1872                |        |    |
| 2            | Efternamn: Andersson                                    | Mina direkta anor                     |                        |                                | [B] Elna Knutsdotter 1804-1871             |        |    |
| 2            | Kön: Man                                                | Mina Släktingar                       |                        |                                |                                            |        |    |
|              | Personidentitet: 1041                                   |                                       |                        |                                |                                            |        |    |
| 爵            | Skapad: 2019-08-21                                      |                                       |                        |                                |                                            |        |    |
|              | Ändrad: 2021-04-12 13:51:13                             |                                       |                        |                                | Partner                                    |        |    |
| 登-           |                                                         |                                       |                        |                                | Kama Barmundattar 1020 1012                |        |    |
| ≡-           | // Levnadsbeskrivning för Göran Andersson 1832-1898     |                                       | Lägg till Notis 👻      | //.<br>▲                       | Gift 1857-02-27                            |        |    |
|              | Field 1000 05 14 i Ålare av C. Ålare Dudky (A) (D)      |                                       | 120                    |                                |                                            |        |    |
| Ť            | Podd 1832-05-141 Akarp nr 6, Akarp, Burlov (M) (BI      | unov CI:6 (fodda 1817-1859) sig       | 1 138).                | +                              |                                            |        |    |
| B            | (Yrke) Abo från 1857 till 1898 i Akarp nr 6, Akarp, Bi  | urlöv (M)                             |                        |                                |                                            |        |    |
| 国            | 🍵 Levde från 1880 till 1886 i Åkarp nr 6, Åkarp, Burlöv | (M) (Burlöv Al:12 (hfl 1880-18        | 36) sid 219).          |                                |                                            |        |    |
|              | Pöd 1898-11-18 i Åkarp nr 6, Åkarp, Burlöv (M) (Burlöv) | rlöv FI:3 (döda 1895-1909) 189        | 8 nr 51).              | +                              | Barn                                       |        |    |
|              | Begravd 1898-11-25 i Burlöv (M) (CD: Begravda i S       | verige 2).                            |                        | [B] Anders Göransson 1858-1925 |                                            |        |    |
| $\leftarrow$ | (Special) Bouppteckning 1899-01-03 i Åkarp nr 6, Å      | karp, Burlöv (M) (Bara Häradsr        | ätt Fila:90 (bou 1899- |                                | [B] Ingrid Göransdotter 1860-1930          |        |    |
|              | 1899) VT 1899 nr 57)                                    |                                       |                        | +                              | [B] Jons Gjörloff 1863-1928                |        |    |
| 7            | Porträtt: Göran-Andersson-01-300.jpg                    |                                       |                        |                                | [B] Benedikta Jonsson 1865-1929            |        |    |
|              | 」 Ljud: C:\MySFData\Ingrid-Winther\Media\PICT510        | 5.mp3                                 |                        | +                              | [B] Maria Andren 1870-1918                 |        |    |
|              | Video: C:\MySEData\Ingrid-Winther\Media\Akarof          | 01 avi                                |                        |                                | [B] Elin Christina* Mårtensson 1875-109    | 5      |    |
|              |                                                         |                                       |                        | -                              | [b] Enri Christina - Martensson - 1075-135 | 5      | 1. |
|              | Webportratt: wB_Goran_Andersson_01_5cm.jpg              |                                       |                        | _                              |                                            |        |    |
|              | Bokporträtt: Lycko_gard_1907_1200px.jpg                 |                                       |                        | +                              | Arbetsmaterial Läg                         | g till |    |
|              | Faddrar Lägg till ny fadder                             | Fadder till                           |                        | •                              | Noteringar Boende                          |        |    |
|              | Anna Hansdotter 1804-1860                               | Elise* Amalia Carolina Kant 1860-1924 |                        |                                | Noteringar Familj                          |        |    |
|              | Anders Jönsson 1813-1854                                | Ida* Augusta Eloise Andersso          | on 1862-1881           |                                | Webb Släktträd                             |        |    |

- Allt om en person
- Panelerna Namn, Flaggor, Levnadsbeskrivning (med notiser), Faddrar, Arbetsmaterial samt information om Föräldrar, Partners , Barn och Fadderbarn

### Personöversikten – Notis

| Födelsenotis för Göran Andersson      |                        |                                                            | × |
|---------------------------------------|------------------------|------------------------------------------------------------|---|
| Notisnamn:                            |                        | <u>F</u> otnot (för utskrifter, websidor, med mera)        |   |
| Född ~                                | Original               |                                                            | 3 |
| <u>K</u> ommentar:                    |                        |                                                            |   |
| 2atum:                                | <u> </u>               |                                                            |   |
| 1832-05-14                            | Ŷ                      | Anteckningar (för forskning, komihåg, osv)                 |   |
| <u>O</u> rt:                          |                        | Döpt 20/5, Susc: Anna Jöns Månssons, Vittnen: Undantagsman |   |
| Åkarp nr 6, Åkarp, Burlöv (M)         | ~ 💡                    | Anders Jönsson och unge drängen Ola Svensson (No 9) Åkarp. |   |
| ( <u>a</u> lla:                       |                        |                                                            |   |
| Burlöv Cl:6 (födda 1817-1859) sid 138 | ~ <mark>\$</mark> \$\$ |                                                            |   |
|                                       | Dé                     | ölj Fotnot/Anteckningar OK Avbryt                          |   |

- Använd lamporna för att använda ortsträd och källträd

## Relationsöversikt (RÖ)

| 😰<br><u>A</u> rkiv | 😚 🗊 🖬 🔍 🖬 🗢 Disgen 2021 🤹                                                                                                    | ₩ ₽ • ₩ •   マ - □ ×                                                                                                    |
|--------------------|----------------------------------------------------------------------------------------------------|----------------------------------------------------------------------------------------------------|
| W [1               | ] Relationsöversikt                                                                                                    | 8                                                                                                    |
| 中へへの               | Partner Barn<br>Yngve Larsson 1919-2007 [B]<br>Ingrid* Elisabeth Olsson 1920-2011 [B]<br>Relationshistoria Lägg till notis • [B]                                                                                                    | <ul> <li>[B] Bengt Yngve Torgny* Larsson 1945-<br/>30-</li> <li>[B] Ingela* Elisabet Larsson 1947-1980-</li> <li>[B] Thorsten* Eyvind Larsson 1952-</li> </ul> |
|                    | ③ Gift 1944-12-16 i Kyrkhult (K) (Kyrkhult El:5 (vigda 1943-1969) 1944 nr 32).       +         ③ Webporträtt: Yngve_Ingrid_1944_Brollop_01_10cm_300,jpg       +         Skild 1976-03-03 i Stora Brödhult 1:6, Kyrkhult (K) (CD: Sveriges Befolkning 1990 A).       [B] | [B] Ylva* Elinor Larsson 1960-1990-                                                                                                    |
| [1] F              | Ö Yngve Larsson 1919-2007 [1] PÖ Yngve Larsson 1919-2007 [1] RÖ                                                                                                    | C:\Users\Torqny\Disqen\Datamapp-Torqny-NY-Temp                                                                                                    |

- Allt om en relation

### Grundläggande fönster

- Familjeöversikten
  - Lägg till nya personer
  - Personöversikten
- Relationsöversikten
- Notisfönstren
  - o Ortsträdet
  - o Källträdet
- Söklista

### Stödjande fönster

- Välj person
- Släktöversikt
- Antavla resp. stamtavla
- Karta
- Analysresultat
- Kalender

### Hjälp, support och utbildning

- F1-tangenten
- I menyn: Hjälp >
  - o Sök hjälp om (hjälpen i programmet)
  - Disgens handledning (på hemsidan)
  - Besök DIS Forum
  - o Nyheter och kända brister
- Fråga en fadder Hemsidan: www.dis.se/support
- Självstudier och distansutbildning
  - DIS-Filbyters kurskompendium för Disgen 2021
- Medlemsträffar
  - Kursmaterial från medlemsträffar
    - Dis Syd > Utbildning > Kursdokumentation
- Föreläsningar och kurser
- YouTube > Föreningen DIS

### Ortsträdet

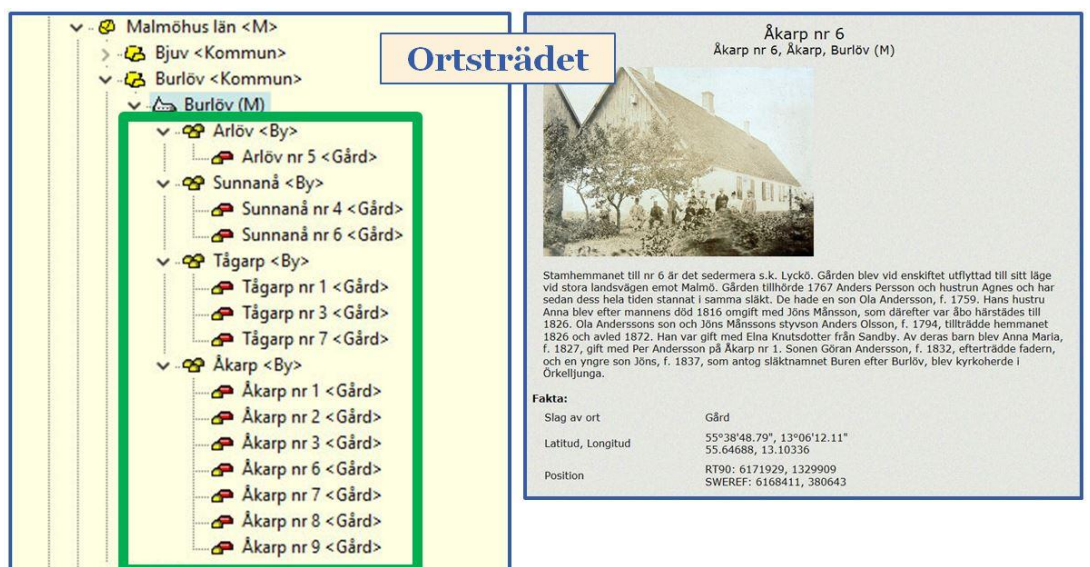

- Församlingarna kommer med Disgen
- Lägg in byar, gårdar, torp, etc. under församlingarna

### Källträdet

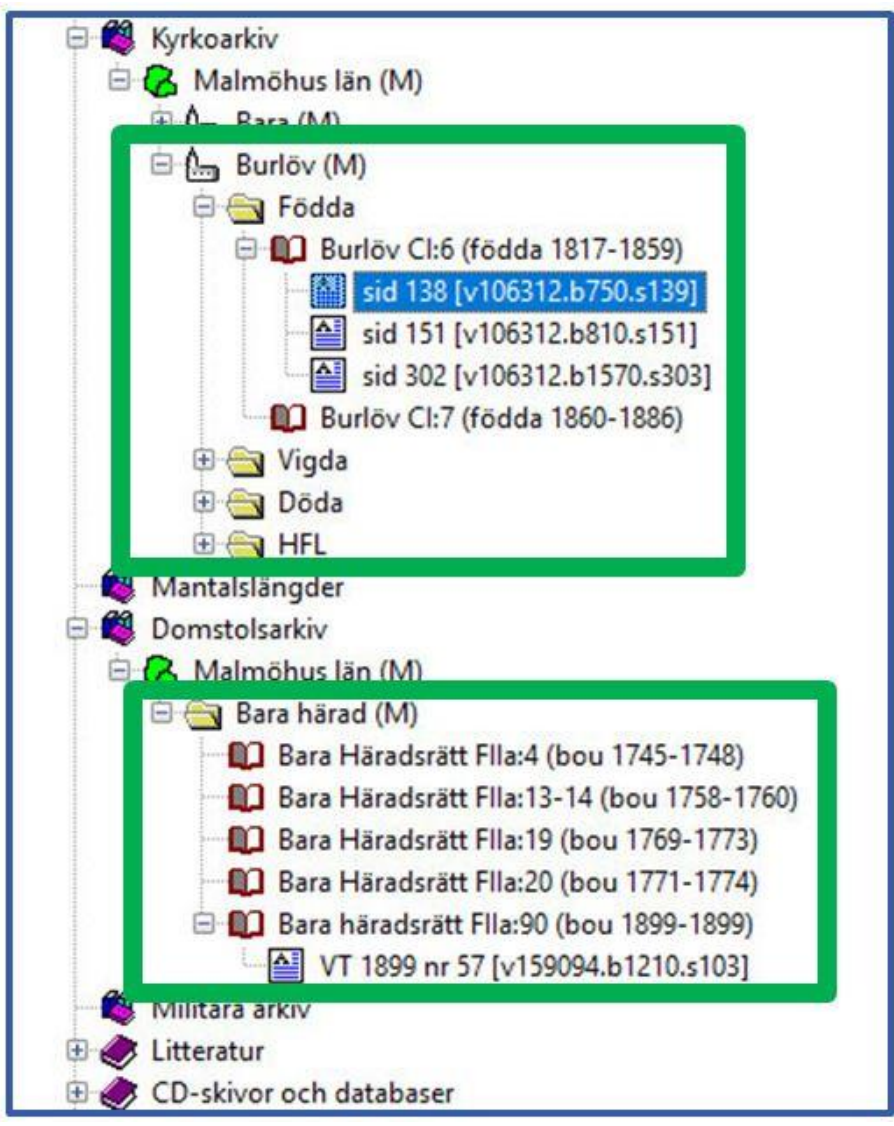

- Bygg struktur beroende på arkivtyper

## Flaggor

| Namn                           | Färg       | Familjeövs. | Standard | * |
|--------------------------------|------------|-------------|----------|---|
| 01 Mina Direkta Anor           | Blå        |             |          |   |
| 02 Mina Släktingar             | Gul        | V           |          |   |
| 03 Fars Släkt                  | Himmelsblå |             |          |   |
| 03 Mors Släkt                  | Ljusgrön   |             |          |   |
| 05 Mina anor + barn            | Olivgrön   |             |          |   |
| 10 Emigranter                  | Silver     |             |          |   |
| 11 Amerikanska släktingar      | Grå        | line .      |          |   |
| 15 Emigration klar             | Teal       |             |          |   |
| 20 Född i Kyrkhult socken      | Limegrön   |             |          |   |
| 21 Kvinna som har partner      | Svart      |             |          |   |
| 25 Relationsnotis Klar         | Svart      | [[25]       |          |   |
| 25 Relationsnotis Omkring      | Svart      |             |          |   |
| 30 Bouppteckning finns inte    | Svart      |             |          |   |
| 31 Födelsenotis finns inte     | Svart      |             |          |   |
| 40 Att göra: Familj            | Svart      |             |          |   |
| 40 Att göra: Registrera barnen | Svart      |             |          |   |
| 45 Bouppteckning klar          | Svart      |             |          |   |
| 50 2 gen bak + ättlingar       | Svart      |             |          |   |
| 50 3 gen bak + ättlingar       | Magenta    | J           |          |   |
| 50 4 gen bak + ättlingar       | Lila       |             |          |   |
| 80 DNA-Träff                   | Grön       |             |          |   |
| 83 Notis med barnen            | Silver     | [20]        |          | * |

Sätt olika flaggor på personerna, för bättre översikt -

Bra att använda vid sökningar och exporter \_

## **Byggd** antavla

| W             |                                            | <u>a</u>                   | Ô,         |                        | Disgen 2021                          | 표 🛱 다 🗕                                 | • 🛛 • 🔤 🗢 — 🗆 🗙                             |
|---------------|--------------------------------------------|----------------------------|------------|------------------------|--------------------------------------|-----------------------------------------|---------------------------------------------|
| <u>A</u> rkiv | <u>S</u> ök <u>O</u> rter Verkt <u>y</u> g | <u>F</u> önster <u>H</u> j | älp Antal  | personer: 5912         |                                      |                                         |                                             |
| <b>W</b> [    | ]] Antavla                                 |                            |            |                        |                                      |                                         | ×]                                          |
| B             | - 0 -                                      |                            |            | - 1 -                  | - 2 -                                | - 3 -                                   | - 4 -                                       |
| 6             | Torgny* Larsson 19                         | 45-2000-                   | - Yng      | ve Larsson 1919-2007-  | Olof Larsson 1881-1961               | Ola Larsson 1856-1935                   | Lars Carlsson 1815-1894                     |
| 8             |                                            |                            |            |                        |                                      |                                         | <sup>l</sup> Hanna Håkansdotter 1823-1912-  |
| 0             |                                            |                            |            |                        |                                      | Bengta Bengtsdotter 1860-19             | 940 Bengt Jonasson 1833-1895                |
|               |                                            |                            |            |                        |                                      |                                         | <sup>L</sup> Berta Olsdotter 1830-1907      |
|               |                                            |                            |            |                        | <sup>L</sup> Betty Larsson 1883-1927 | Sven Sonesson 1844-1884                 | Sone Jönsson 1810-1876                      |
| Æ             |                                            |                            |            |                        |                                      |                                         | Bengta Eriksdotter 1811-1857                |
| <u>4</u>      |                                            |                            |            |                        |                                      | <sup>1</sup> Bengta Håkansdotter 1843-1 | 883 Håkan Persson 1798-1876                 |
| Ma            |                                            |                            |            | 14.01 4000 0014        | K 101 1071 1051                      |                                         | Hanna Persdotter 1809-1869                  |
| স্ব           |                                            |                            | fing       | rid* Olsson 1920-2011- | Karl Olsson 18/1-1954                | Ola Olsson 1841-1925                    | Ola Gummesson 1805-1879                     |
| ≡-            |                                            |                            |            |                        |                                      | Des etc. Ola detters 1047, 1025         | Clef Calage 1012 1070                       |
|               |                                            |                            |            |                        |                                      | Bengta Olsdotter 1847-1925              | Violof Carisson 1812-1870                   |
| L±            |                                            |                            |            |                        | Emplie Olga* Olsson 1999-1976        | - John Nilsson 1942-1927                | Nils Person 1905-1995                       |
| F             |                                            |                            |            |                        | Effelle Olga Olssoft 1869-1976       | JUHIT MISSUIT 1043*1927                 | Elsa Persolitter 1805-1871                  |
| _             |                                            |                            |            |                        |                                      | Ingrid Olsson 1859-1937                 | Ola Danielsson 1828-1889                    |
| $\leftarrow$  |                                            |                            |            |                        |                                      | ingila elissen tess test                | Karin Jönsdotter 1831-1864                  |
|               |                                            |                            |            |                        |                                      |                                         |                                             |
| $\rightarrow$ |                                            |                            |            |                        |                                      |                                         |                                             |
|               |                                            |                            |            |                        |                                      |                                         |                                             |
| [1] F         | O Torgny* Larsson 1945                     | - [1] PO To                | rgny* Lars | son 1945- [1] Antavla  |                                      |                                         |                                             |
| Bengt         | Yngve Torgny* Larsson                      | 1945- (1)                  |            |                        |                                      | C:1                                     | \Users\tlars\Disgen\Datamapp-Torgny-NY-Temp |
|               |                                            |                            |            |                        |                                      |                                         |                                             |

- Du bygger antavla utgående från valfri person Finns även byggd stamtavla \_
- \_

### Släktöversikt

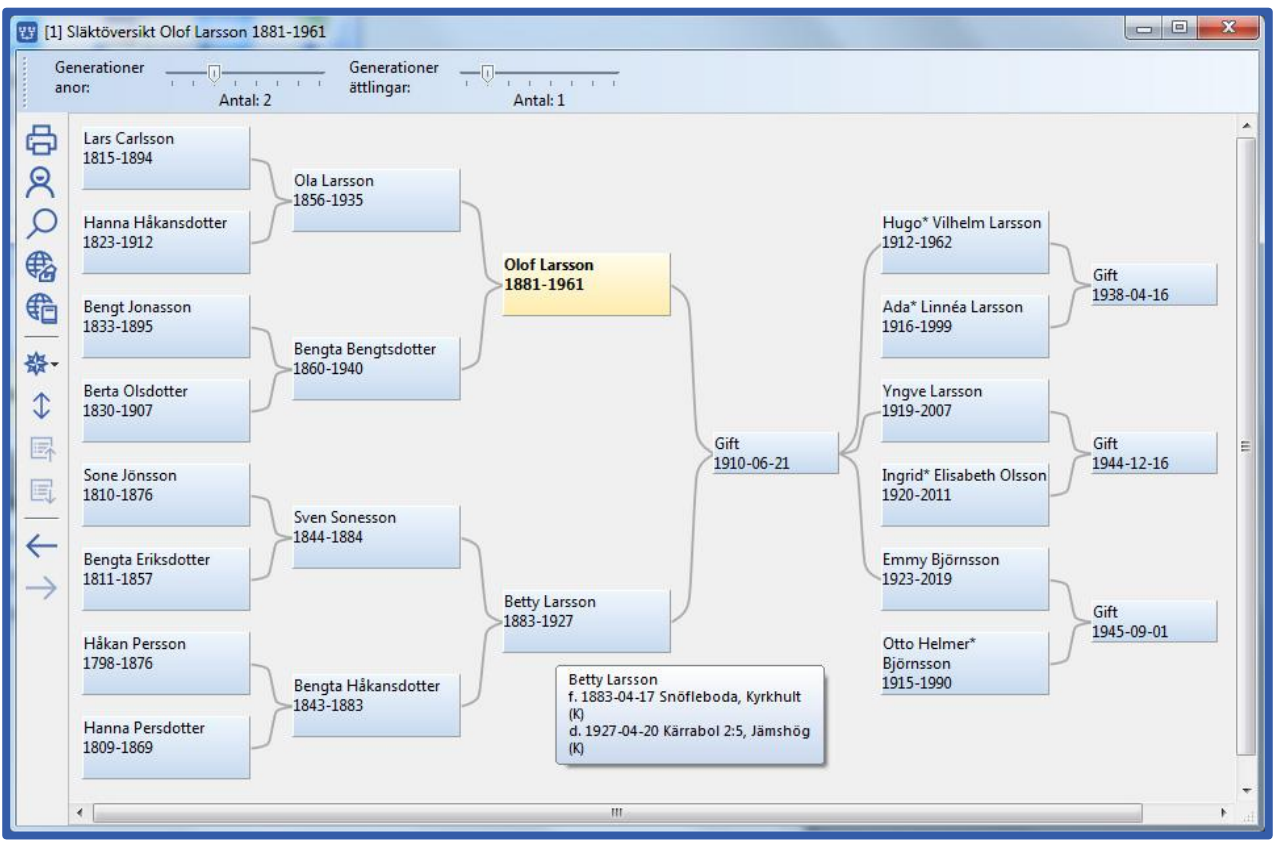

- Kan presenteras horisontellt eller vertikalt
- Du kan välja hur många generationer som visas

### Arbeta med två familjer

|               | 17 🗊 🏴 🧕 🔻 Dis                                                                                                 | igen 2021                                                                                                    | * 🖽                                                                            | 8, ¢ - 8                                   | •   • – • X                      |  |  |  |  |
|---------------|----------------------------------------------------------------------------------------------------|----------------------------------------------------------------------------------------------------|--------------------------------------------------------------------------------|--------------------------------------------|----------------------------------|--|--|--|--|
| <u>A</u> rkiv | Sök Orter Verktyg Fönster Hjälp Antal personer: 2882                                                           |                                                                                                    |                                                                                |                                            |                                  |  |  |  |  |
| <b>W</b> [1   | ] Familjeöversikt Göran Andersson 1832-1898                                                                    | 3 🕎 [2]                                                                                                    | Familjeöversikt Anna Andersdotter                                              | 1772-1834                                  | X                                |  |  |  |  |
| 母の            | Ola Ander ▲ Gift Anna Ander A Knut Nils ▲ Gift Ingeb Svens                                                     | 日の                                                                                                    |                                                                                | Gudmu                                      | Hans Gift Ingeb Bengt            |  |  |  |  |
|               | Anders Olsson Gift 1826<br>1794-1872<br>Åbo, Åkarp nr 6                                                        |                                                                                                    | Anders Persson<br>1743-1804<br>Åbo, Åkarp nr 6                                 | Gift 1766<br>i Burlöv (M).                 | Agnis Gudmunsdotter<br>1741-1817 |  |  |  |  |
|               | Göran Andersson<br>Född 1832-05-14. Död 1898-11-18.<br>Åbo från 1857 till 1898 i Åkarp nr 6, Åkarp, Burlöv (M) |                                                                                                    | Född 177                                                                       | na Andersdotter<br>-04-16. Död 1834-04-19. |                                  |  |  |  |  |
| 辍•<br>≡•      | Gift 1857-02-27<br>i Bara (M). Född 1838-03-08. Död 1913-11-01.                                                | Karna Rasmusdotter ▲         Gift 1793-04-01         Ola Andersson ▲           Född 1838-03-08. Död 1913-11-01.         i Burlöv (M).         Född 1759-09-05. Död 1813-04-11.<br>Abo, Åkarp nr 6 |                                                                                |                                            |                                  |  |  |  |  |
| AR   AR       | Anders Göransson Född 1858-06-12. Död 1925-07-22. ►                                                            | ransson Född 1858-06-12. Död 1925-07-22. ► Anders Olsson Född 1794-03-09. Död 1872-07-16. ►                                                                                                    |                                                                                |                                            |                                  |  |  |  |  |
| Ϋ́            | Ingrid Göransdotter Född 1860-07-12. Död 1930-08-11.                                                           | Kerstina Olsdotter Född 1797                                                                                                    | idd 1797-04-16. Död 1877-05-12. ►                                              |                                            |                                  |  |  |  |  |
| ሲ             | Jöns Gjörloff Född 1863-03-09. Död 1928-10-13. 🕨 👘                                                             | 内                                                                                                    | Bengta Olsdotter Född 1801-02-01. Död 1874-05-11. ►                            |                                            |                                  |  |  |  |  |
| 民             | Benedikta Jönsson Född 1865-10-07. Död 1929-07-29. 🕨 🧧                                                         | 国                                                                                                    | Hans Olsson Född 1805-05-0                                                     | 3. Död 1872-09-22. I                       | -                                |  |  |  |  |
| 民             | Maria Andrén Född 1870-08-16. Död 1918-09-25. 🕨 🧧                                                              |                                                                                                    | Gift 1816-10-04 Jöns Månsson<br>i Burlöv (M). Född 1785-10-18. Död 1866-08-13. |                                            |                                  |  |  |  |  |
| -             | Elof Född 1873-09-10. Död 1874-04-07.                                                                          | -                                                                                                    |                                                                                |                                            |                                  |  |  |  |  |
| ~             | Elin Christina* Mårtensson Född 1875-12-04. Död 1955-05-25. 🕨 📃 🔹                                              |                                                                                                    |                                                                                |                                            |                                  |  |  |  |  |
| $\rightarrow$ | Relation Partner Son Dotter                                                                                    |                                                                                                    | Relation Partne                                                                | er Sor                                     | n Dotter                         |  |  |  |  |
| Göran A       | Göran Andersson 1832-1898 (1041) C:\Users\Torgny\Disgen\Datamapp-Lyckö-NY                                      |                                                                                                    |                                                                                |                                            |                                  |  |  |  |  |

- För att jämföra eller koppla ihop personer

## Detaljerade sökningen

| 😗 Sökning till söklista                                                                                                    | 1                                                                                                    |                                                                                                    |                                                                                                    |                                                                              |                                                          |                                                                                                    |                                                                                                  |
|----------------------------------------------------------------------------------------------------|----------------------------------------------------------------------------------------------------|----------------------------------------------------------------------------------------------------|----------------------------------------------------------------------------------------------------|------------------------------------------------------------------------------|----------------------------------------------------------|----------------------------------------------------------------------------------------------------|--------------------------------------------------------------------------------------------------|
| Nollställ sökvillkor                                                                                                    | 🗖 Negativ                                                                                                    | v s <u>ö</u> kning                                                                                                    | Sök i <u>s</u> öklista:                                                                                                    | 5                                                                            | •                                                        |                                                                                                    | Hjälp                                                                                            |
| Personer       >         - Fler villkor       >         - Flaggor       >         Relaterade       >         - Fler villkor       >         - Flaggor       > | Observera att v<br>sökvillkor.<br>Förnamn:<br>Efternamn:<br>Sökning efter ir<br>Sökning i denr<br>höger. Alla not<br>Du behöver off<br>Ort:<br>Källa:<br>Kommentar:<br>Eget<br>notisnamn: | villkor under alla flikarna a<br>nformation i de typer av h<br>na grupp sker i alla typer a<br>tistyper är valda som stan<br>tast använda jokertecken<br>Sök även efter underlig<br>Sök även efter underlig<br>Datum<br> | invänds vid sökningen. Fl<br>ändelsenotiser som är val<br>v händelsenotiser som är<br>dard.<br>(* och ?) i sökfälten. Läs n<br>igande Disgen-orter<br>igande Disgen-källor | ikar med ifyllda villkor l<br>valda i Notistyper till<br>ner i hjälpen.<br>V | har kursiv stil. Använd knap<br>Völistyper<br>Välj bland | Valda<br>Valda<br>Valda<br>Adress<br>Begra<br>Död<br>O<br>Döpt<br>Flytta<br>Född<br>Före ä<br>Gift<br>Inflytt<br>Konfin<br>Levde<br>Oforsis<br>Sambo<br>Ufflytt<br>Utom in<br>Yrke | r att nollställa alla<br>s<br>rd<br>de<br>ktenskap<br>ad<br>mation<br>at<br>i<br>ad<br>aktenskap |
|                                                                                                    |                                                                                                    |                                                                                                    |                                                                                                    |                                                                              | Lägg till                                                | Sök                                                                                                    | Avbryt                                                                                           |

- Många sökmöjligheter

## Söklistan

| w.                                                                       | T.                   |                               | <u>a</u> I          | <b>▼</b> · [ | Disgen 2021 |                                  |                              | ×         |
|--------------------------------------------------------------------------|----------------------|-------------------------------|---------------------|--------------|-------------|----------------------------------|------------------------------|-----------|
| <u>A</u> rkiv                                                            | <u>S</u> ök <u>O</u> | rter Verktyg Eönster <u>F</u> | ∃jälp Antal persone | r: 5663      |             |                                  |                              |           |
| 89 [                                                                     | 1] Söklista          | i -                           |                     |              |             |                                  |                              | $\otimes$ |
| Snabl                                                                    | ofiltrering:         |                               | Söktr               | äffar: 104   |             |                                  |                              |           |
| д                                                                        | PersonID             | Förnamn                       | Efternamn           | Född         | Död         | Födelseort                       | Dödsort                      | ^         |
|                                                                          | 10                   | Ada* Linnéa                   | Larsson             | 1916-11-05   | 1999-02-22  | Kyrkhult (K)                     | Karlshamn (K)                |           |
| 8                                                                        | 89                   | Alma                          | Larsson             | 1894-12-01   | 1978-07-16  | Dalanshult, Kyrkhult (K)         | Kyrkhult (K)                 |           |
| Q                                                                        | 90                   | Alma                          | Larsson             | 1898-11-05   | 1985-01-20  | Jämshög (K)                      | lvetofta (L)                 |           |
| Æ                                                                        | 260                  | Anna                          | Larsson             | 1892-08-27   | 1987-06-02  | Vilshult, Kyrkhult (K)           | Kyrkhult (K)                 |           |
| 图                                                                        | 401                  | Astrid                        | Larsson             | 1902-06-10   | 1974-01-26  | Hemsjöhult, Kyrkhult (K)         | Farabol 1, Kyrkhult (K)      |           |
| ●                                                                        | 407                  | Astrid Maria                  | Larsson             | 1933-01-14   |             | Gärdslöv (M)                     |                              |           |
| —                                                                        | 470                  | Bengt Albert*                 | Larsson             | 1899-03-02   | 1938-08-18  | Tulseboda 1:14, Kyrkhult (K)     | Tulseboda, Kyrkhult (K)      |           |
| 發-                                                                       | 482                  | Bengt Erik Jonas              | Larsson             | 1979-08-16   |             | Tulseboda, Kyrkhult (K)          |                              | **        |
| =-                                                                       | 499                  | Bengt Ivar* Olof              | Larsson             | 1935-12-17   |             | Tulseboda 1:14, Kyrkhult (K)     |                              |           |
|                                                                          | 514                  | Bengt Ola Fredrik*            | Larsson             | 1971-12-13   |             | Vinberg (N)                      |                              |           |
|                                                                          | 529                  | Bengt Tomas*                  | Larsson             | 1973-01-23   |             | Lunds Allhelgonaförsamling (M)   |                              |           |
| -                                                                        | 532                  | Bengt Yngve Torgny*           | Larsson             | 1945-11-03   |             | Stora Brödhult 1:6, Kyrkhult (K) |                              |           |
| 4                                                                        | 611                  | Bengta                        | Larsson             | 1896-11-16   | 1937-12-23  | Väghult nr 1, Kyrkhult (K)       | Väghult nr 1, Kyrkhult (K)   |           |
| $\rightarrow$                                                            | 677                  | Bernhard                      | Larsson             | 1898-04-23   | 1989-09-22  | Månasken, Kyrkhult (K)           | Näsum (L)                    |           |
|                                                                          | 689                  | Bernt                         | Larsson             | 1884-03-04   | 1922-09-12  | Tulseboda 1:14, Kyrkhult (K)     | Tulseboda 1:14, Kyrkhult (K) |           |
|                                                                          | 712                  | Berta                         | Larsson             | 1921-02-08   | 1991-08-04  | Stora Brödhult, Kyrkhult (K)     | Kyrkhult (K)                 | ~         |
| [1] FÖ Ada* Larsson 1916-1999 [1] PÖ Ada* Larsson 1916-1999 [1] Söklista |                      |                               |                     |              |             |                                  |                              |           |
| Ada* l                                                                   | innéa Lars.          | son 1916-1999 (10)            |                     |              |             | C:\Users\1                       | forgny\Disgen\Datamapp-Torg  | ny-NY     |

- Sökresultat från den detaljerade sökningen

#### Kartor

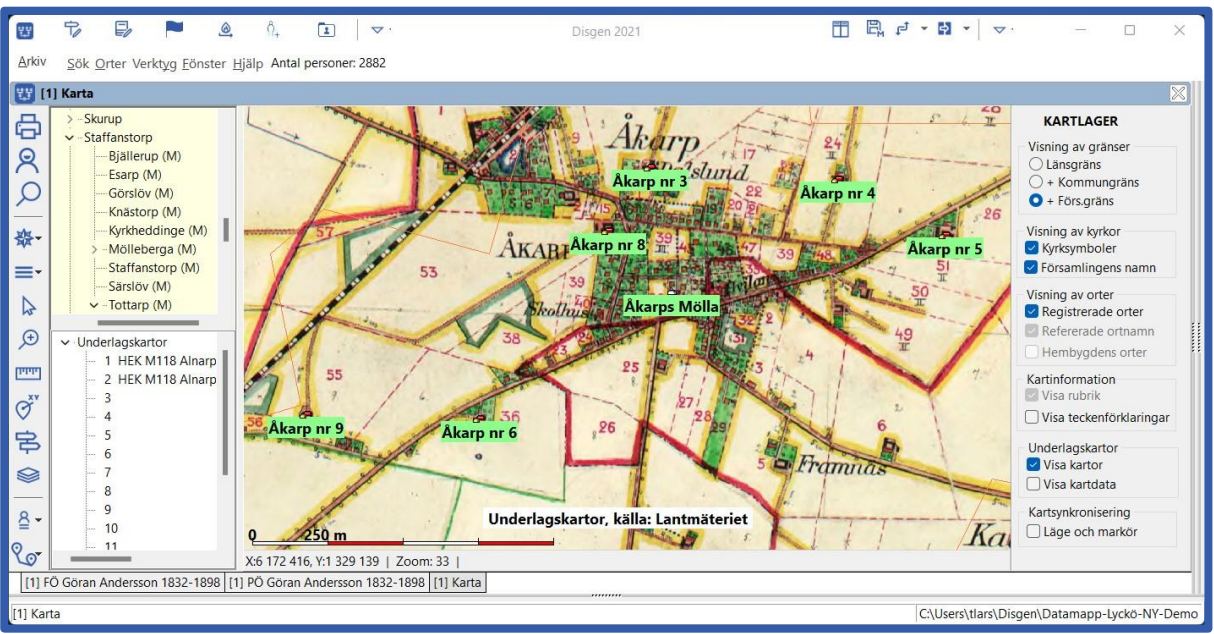

- Ge koordinater på orter och gårdar, så visas dess läge på kartan
- Köp historiska kartor, anpassade för Disgen

### Utskrifter

| Ans <u>e</u> del                         | <u>A</u> ntavla        | <u>S</u> tamtavla   |          |
|------------------------------------------|------------------------|---------------------|----------|
| Ansedel                                  | ⊖ Tabell               | ⊖ Tabell            | Fortsätt |
| Släktskapsta <u>v</u> la                 | ⊖ Grafisk              | ⊖ Träd              | 🗙 Avbryt |
| 🔵 Grafisk                                | ⊖ Livslinjer           | ◯ Grafisk           | 7 Hiälp  |
| Sök <u>l</u> ista<br>) Ansedlar för alla | ○ Sidindelad           | ⊖ Livslinjer        | 2        |
| Karta                                    | ○ Ny sidindelad        | O En rad per person |          |
| ⊖ Karta                                  | ○ Komprimerad          |                     |          |
| Utgående från <u>o</u> rter              | 🔿 Ansedlar för alla    |                     |          |
| ) Text                                   | Släkt <u>m</u> atrikel |                     |          |
| Utgående från <u>k</u> ällor —           | ◯ Tabell               |                     |          |
| ) Text                                   | ⊖ Träd                 |                     |          |
| Centrumperson/-er                        |                        |                     |          |

- Ansedel
  - Antavla och Stamtavla
    - I textformat eller
    - o Olika grafiska utseenden
  - Släktmatrikel
- Släktskap

\_

- Olika utdrag
- Släktbok
- <u>www.dis.se/utskrifter</u>

#### **DNA-stöd**

- Stamtavla med Y-DNA
- Stamtavla med mtDNA
- Komprimerad antavla med X-match
- Flaggor
- Sök gemensamma anor

#### Appen Släkten

- APP för mobila enheter
  - Surfplatta eller mobiltelefon
  - Android och Apple IOS (iPad eller iPhone)
- Du överför ditt släktträd från Disgen 2021 till appen
  - Inte på nätet
    - släktträdet finns bara i din telefon/surfplatta
  - Inte möjligt att editera släktdata bara visa

#### Skapa släktpresentation för webbläsare

- Välj själv
  - Vilka du vill visa
  - Vad du vill visa
  - o Bland 11 färdiga mallar
- Publicera/Visa
  - Ladda upp på nätet eller
  - Spara på datorn eller dvd, usb, etc
  - Visa på dator, surfplatta, mobiltelefon

#### Koppla källhänvisningar till arkivmaterial

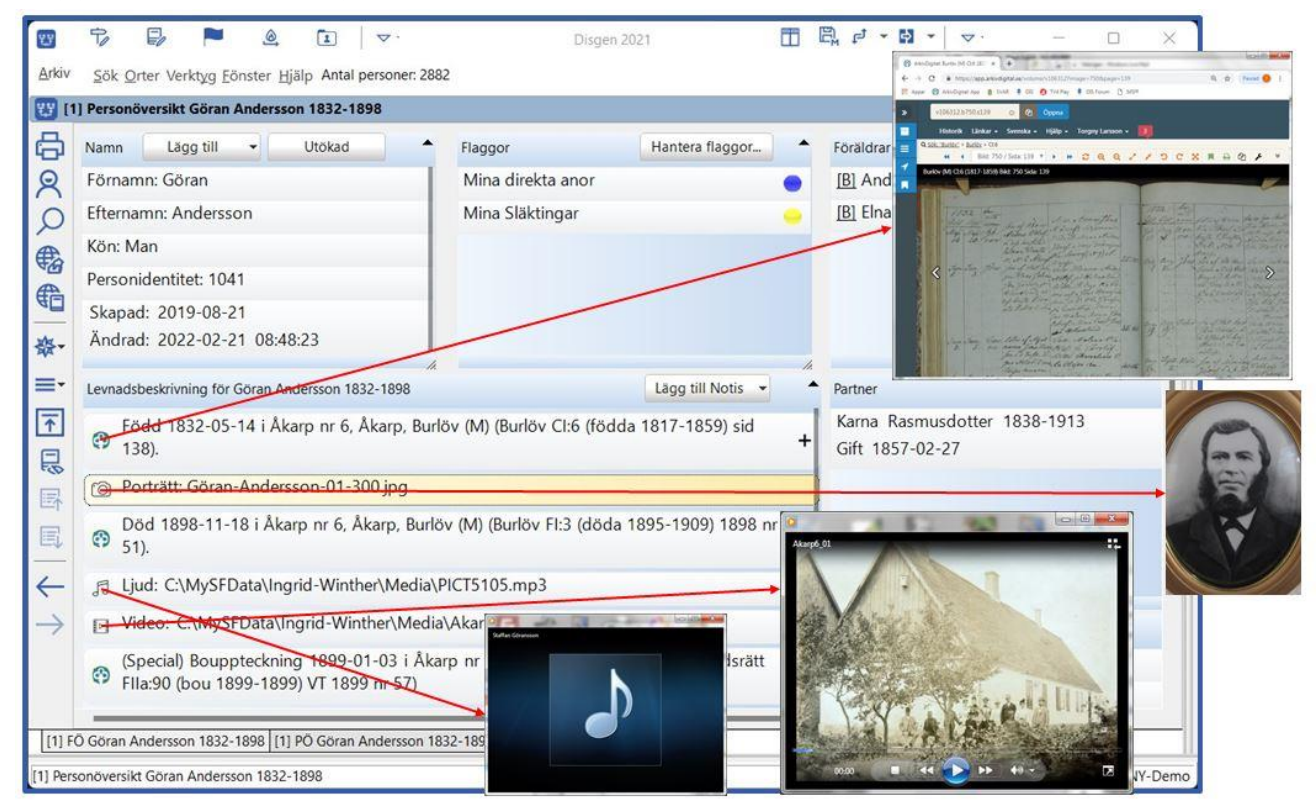

- Koppla hänvisningar i källträdet till bild-nummer i Arkiv Digital eller Riksarkivet
- Länken framför notisen öppnar då rätt sida i arkivmaterialet
- Länkar automatiskt också för bilder och multimediafiler

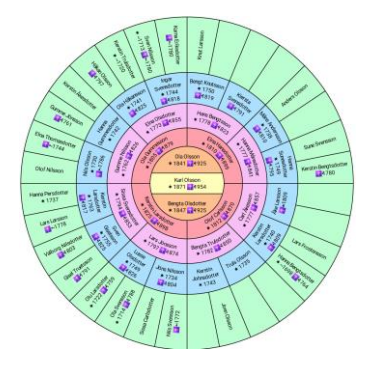